# Manual d'ús

### Tràmits d'homologacions de Ferrocarrils de la Generalitat de Catalunya

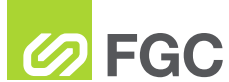

Generalitat de Catalunya

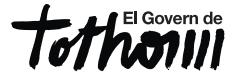

**Ferrocarrils** de la Generalitat de Catalunya

# Homologacions de Responsable de brigada i Protector de via

# Àmbit d'actuació

Les homologacions de Responsable de brigada i Protector de via són vàlides a:

- Línies Metropolitanes: Barcelona Vallés i Llobregat – Anoia.
- 2. Ramals de Mercaderies de la línia Llobregat-Anoia.
- 3. Cremallera de Montserrat.
- 4. Cremallera de Núria.

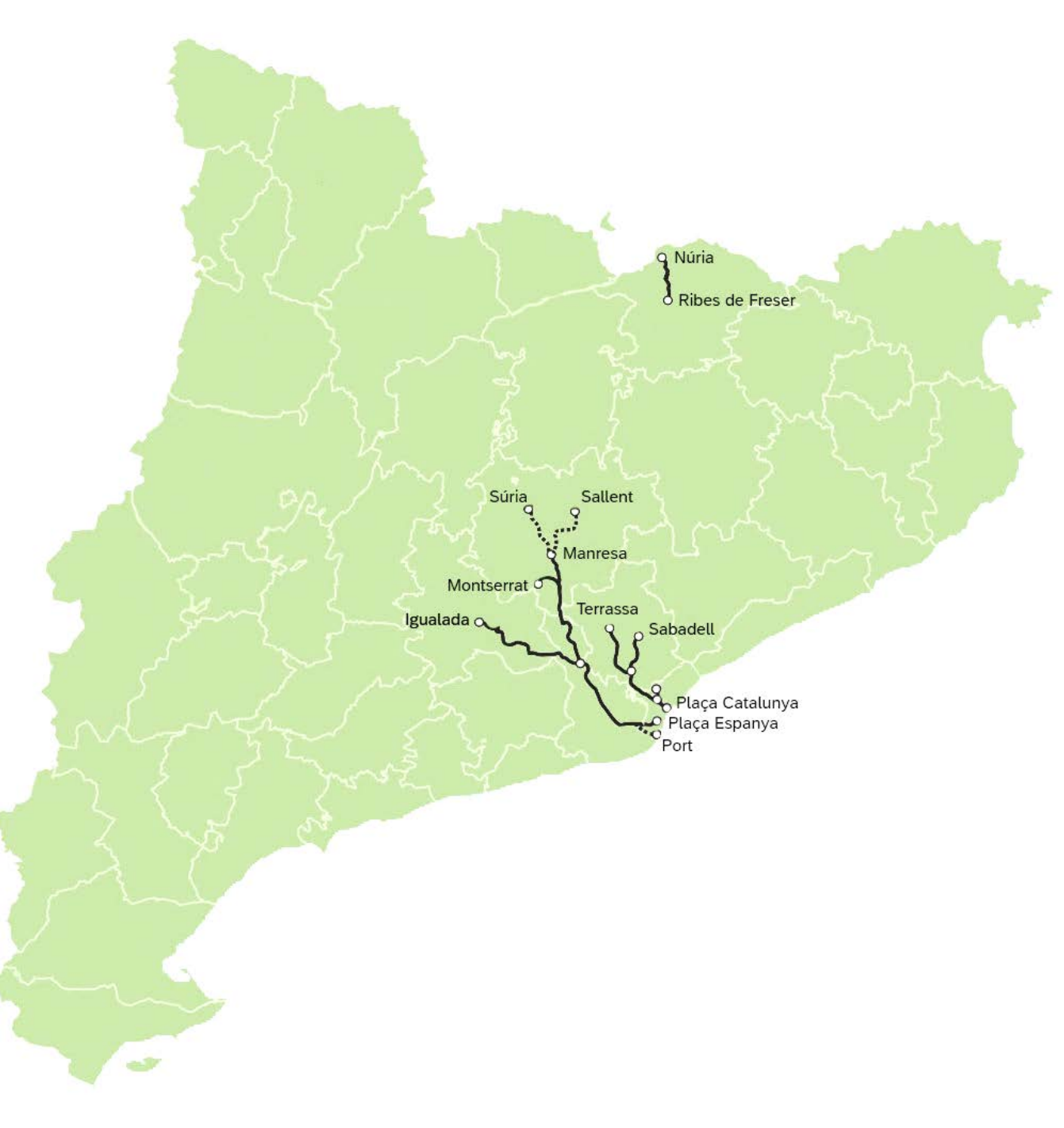

### Homologacions de Responsable de brigada o Protector de via

# Entrega de la documentació

Introducció de les dades, i entrega de tota la documentació requerida:

## Esmena de la documentació

En cas d'esmena de la documentació entregada, caldrà que ho tramiteu a través del següent enllaç:

2

## Pagament factura

3

Un cop rebeu la factura a través de la web de tràmits d'FGC, i en realitzeu el pagament, caldrà presentar el justificant a través del següent enllaç:

Justificant pagament

# Formació virtual

Inscripció a l'aula virtual de la formació online realitzada per FGC. Rebreu una notificació i l'alumne rebrà un correu d'accés a l'aula.

Protector via

Responsable brigada

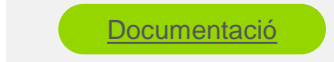

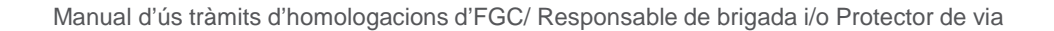

### Homologacions de Responsable de brigada o Protector de via

#### **Examen presencial**

5

Un cop superada la formació online, caldrà realitzar un examen presencial. Rebreu una notificació amb la convocatòria i caldrà confirmar assistència a través del següent enllaç:

Convocatòria

#### **Resultats curs**

Rebreu una notificació amb els resultats dels exàmens.

6

Si l'alumne és apte, també rebreu el certificat d'acreditació de la homologació.

#### Canvis d'empresa

7

Si necessiteu realitzar un canvi d'empresa d'una persona amb homologacions actives caldrà que ho sol·liciteu a través del següent enllaç:

#### . . . .

# Responsable brigada

#### Anul·lació factura

8

Si necessiteu anul·lar una factura ja emesa, estigui pagada o no, caldrà que ho sol·liciteu a través del següent enllaç:

Anul·lació factura

Manual d'ús tràmits d'homologacions d'FGC/ Responsable de brigada i/o Protector de via

### Homologacions de Responsable de brigada o Protector de via

#### Apte mèdic

Si necessiteu actualitzar l'apte mèdic d'una persona homologada, caldrà que ho sol·liciteu a través del següent enllaç:

9

#### La meva carpeta

10

Per accedir al llistat de tots els tràmits en vigor amb FGC, caldrà que ho feu a través de la secció La meva carpeta, a través del següent enllaç:

#### Dubtes o aclariments

11

En tots els tràmits teniu explicats els passos a seguir, requeriments, terminis, imports i documentació que cal aportar.

En cas que tingueu algun altre dubte o necessiteu algun aclariment, us podeu adreçar al correu electrònic: <u>gt\_xf@fgc.cat</u>

<u>Apte mèdic</u>

La meva carpeta

Responsable brigada
Protector via

# 2

# Homologació d'Encarregat de treballs

Manual d'ús tràmits d'homologacions d'FGC

# Àmbit d'actuació

L'homologació d'Encarregat de treballs és vàlida a:

1. Línia Lleida- La Pobla de Segur.

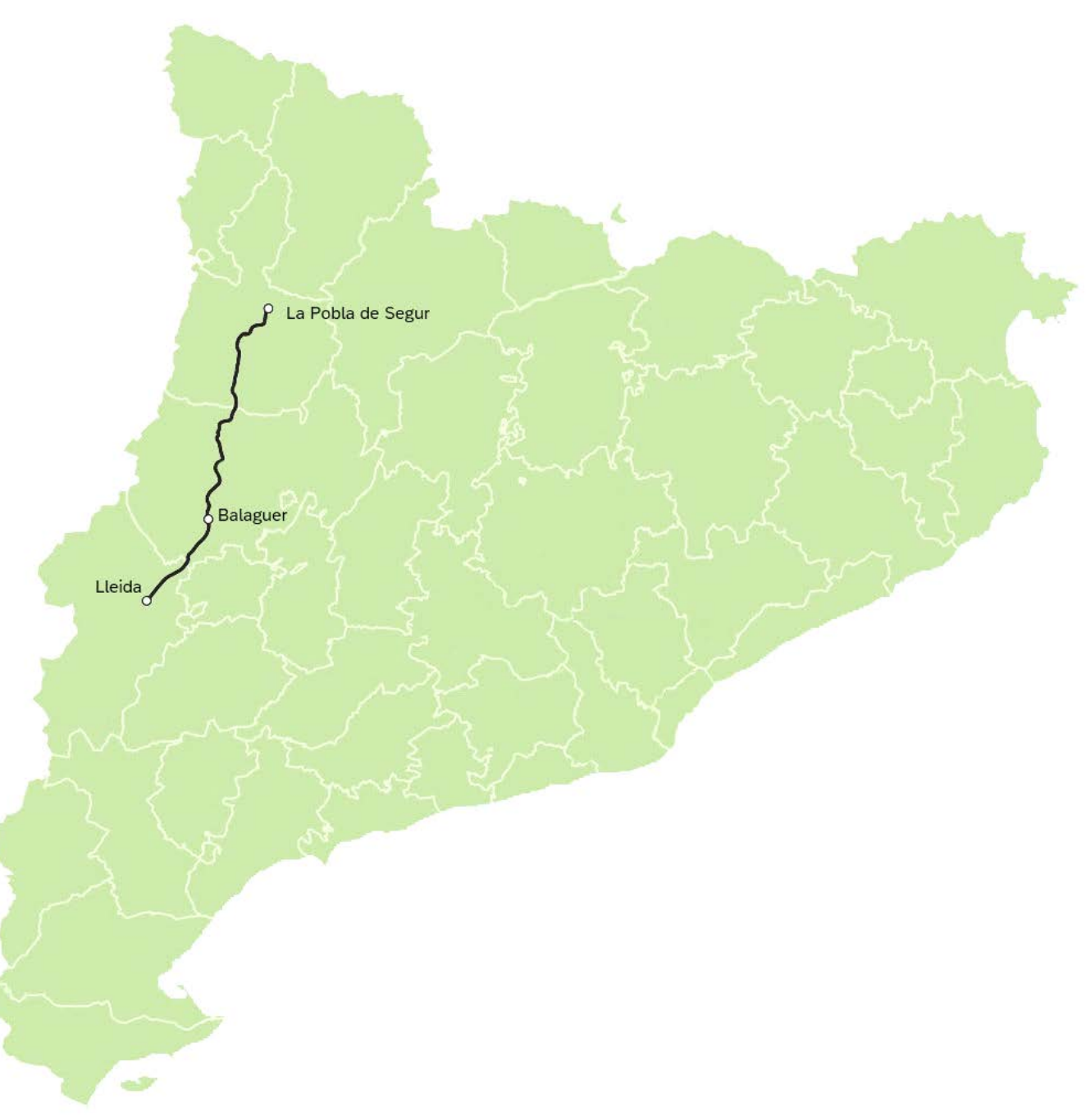

### Homologació d'Encarregat de treballs

# Entrega de la documentació

Introducció de les dades, i entrega de tota la documentació requerida:

# Esmena de la documentació

En cas d'esmena de la documentació entregada, caldrà que ho tramiteu a través del següent enllaç:

2

#### Pagament factura

3

Un cop rebeu la factura a través de la web de tràmits d'FGC, i en realitzeu el pagament, cal presentar el justificant a través del següent enllaç:

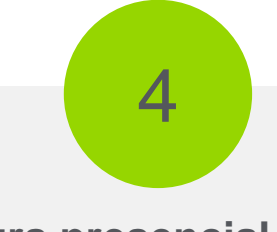

#### **Curs presencial**

Segons disponibilitat dels formadors rebreu una notificació amb la convocatòria i caldrà confirmar assistència a través del següent enllaç:

Encarregat treballs

<u>Documentació</u>

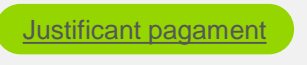

<u>Convocatòria</u>

### Homologació d'Encarregat de treballs

#### **Resultats curs**

Rebreu una notificació amb els resultats dels exàmens.

5

Si l'alumne és apte, també rebreu el certificat d'acreditació de la homologació.

#### Canvis d'empresa

6

Si necessiteu realitzar un canvi d'empresa d'una persona amb l'homologació activa caldrà que ho sol·liciteu a través del següent enllaç:

#### Anul·lació factura

7

Si necessiteu anul·lar una factura ja emesa, estigui pagada o no, caldrà que ho sol·liciteu a través del següent enllaç:

#### Apte mèdic

Si necessiteu actualitzar l'apte mèdic d'una persona homologada, caldrà que ho sol·liciteu a través del següent enllaç:

8

Canvi empresa

Anul·lació factura

Apte mèdic

### Homologació d'Encarregat de treballs

#### La meva carpeta

9

Per accedir al llistat de tots els tràmits en vigor amb FGC, caldrà que ho feu a través de la secció La meva carpeta, a través del següent enllaç:

# 10

#### **Dubtes o aclariments**

En tots els tràmits teniu explicats els passos a seguir, requeriments, terminis, imports i documentació que cal aportar.

En cas que tingueu algun altre dubte o necessiteu algun aclariment, us podeu adreçar al correu electrònic: <u>gt\_xf@fgc.cat</u>

La meva carpeta

Encarregat treballs

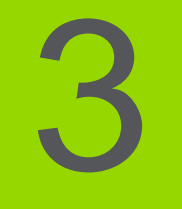

# Homologacions d'Agent de conducció de trens de treball per a empreses externes

Manual d'ús tràmits d'homologacions d'FGC

# Àmbit d'actuació

L'homologació d'Agent de conducció de trens de treball per a empreses externes és vàlida a:

- Línies Metropolitanes: Barcelona Vallés i Llobregat – Anoia.
- 2. Ramals de Mercaderies de la línia Llobregat-Anoia.

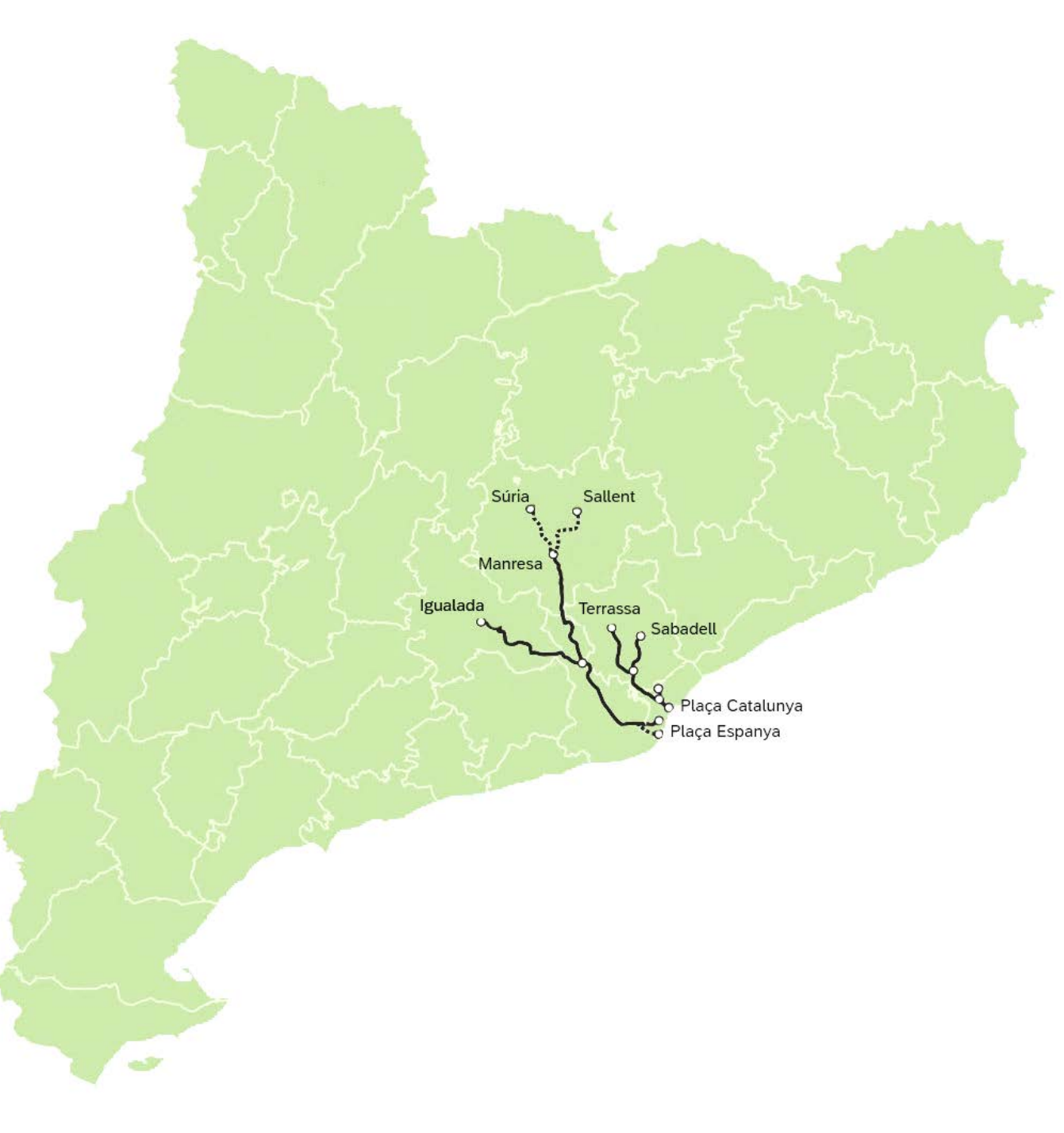

# Entrega de la documentació

Introducció de les dades, i entrega de tota la documentació requerida:

# Entrega de la documentació

2

En cas de reciclatge de la homologació (anual, fins a un límit de 3 reciclatges), caldrà introduir les dades i entregar tota la documentació:

# Esmena de la documentació

3

En cas d'esmena de la documentació entregada, caldrà que ho tramiteu a través del següent enllaç:

#### Acceptació/esmena del pressupost

4

Retorn del pressupost aprovat, signat i segellat, per tal de poder generar la factura, a través del següent enllaç:

Agent de conducció

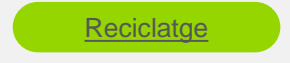

<u>Documentació</u>

Pressupost

#### **Pagament factura**

5

Un cop rebeu la factura a través de la web de tràmits d'FGC, i en realitzeu el pagament, cal presentar el justificant a través del següent enllaç:

#### Curs teòric

Segons disponibilitat dels formadors, i un cop s'hagi pagat el curs, rebreu una notificació amb la convocatòria i caldrà confirmar assistència a través del següent enllaç:

6

#### **Resultats curs teòric**

Rebreu una notificació amb els resultats dels exàmens.

Si l'alumne és apte, haureu de tramitar amb l'àrea corresponent la part pràctica.

#### **Curs pràctic**

L'àrea corresponent ens farà arribar internament l'apte de la part pràctica i es procedirà a tramitar la homologació.

8

Justificant pagament

<u>Convocatòria</u>

#### Homologació

Rebreu una notificació amb el certificat d'homologació.

9

#### Canvis d'empresa

10

Si necessiteu realitzar un canvi d'empresa d'una persona amb l'homologació activa caldrà que ho sol·liciteu a través del següent enllaç:

#### Anul·lació factura

11

Si necessiteu anul·lar una factura ja emesa, estigui pagada o no, caldrà que ho sol·liciteu a través del següent enllaç:

# 12

### Apte mèdic

Si necessiteu actualitzar l'apte mèdic d'una persona homologada, caldrà que ho sol·liciteu a través del següent enllaç:

Canvi empresa

Anul·lació factura

Apte mèdic

#### La meva carpeta

13

Per accedir al llistat de tots els tràmits en vigor amb FGC, caldrà que ho feu a través de la secció La meva carpeta, a través del següent enllaç:

La meva carpeta

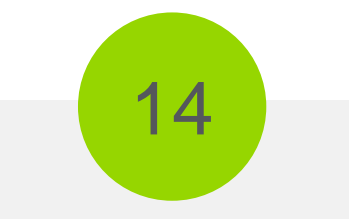

#### **Dubtes o aclariments**

En tots els tràmits teniu explicats els passos a seguir, requeriments, terminis, imports i documentació que cal aportar.

En cas que tingueu algun altre dubte o necessiteu algun aclariment, us podeu adreçar al correu electrònic: <u>gt\_xf@fgc.cat</u>

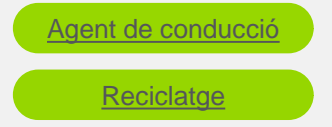

Manual d'ús tràmits d'homologacions d'FGC/ Agent de conducció de trens de treball empreses externes

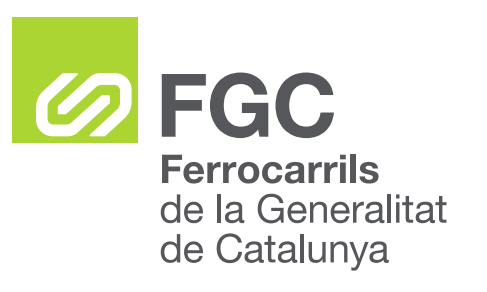

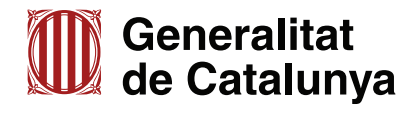

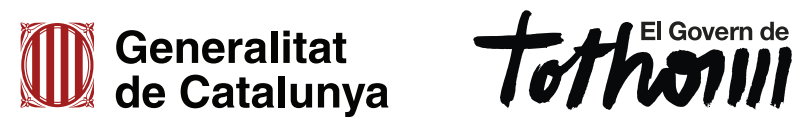